## Setting up Remote Access from ACUA.com Website

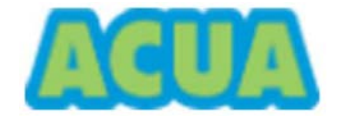

Unauthorized Access is Prohibited

Violators will be prosecuted. By logging into the ACUA computer network, the user acknowledges that all electronic communications are subject to review by the Authority at any time, that the user has no right of privacy in these communications, and that improper use of electronic communication facilities may be cause for disciplinary action.

## **Prerequisites for Remote Access**

- 1) Remote access requires a good Internet connection.
- 2) Your Device should be up to date with the latest operating system update and any available security patches.
- 3) Avoid using free or open wi-fi when connected to ACUA Resources. Your Information could be captured for malicious purposes.

## Setting up Remote Access from Windows devices

- 1) Open an internet web browser and go to www.acua.com
- 2) Scroll to the very bottom of the page and click on the Employee Access link

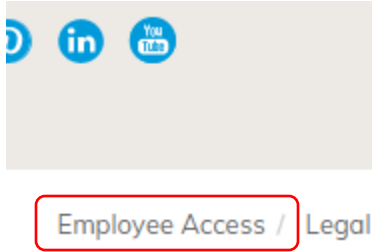

3) Enter your ACUA **Email address** as your username, type your **password** and click **save**.

| ACUA Resources                   |                                                                                                    | RD Web Access |
|----------------------------------|----------------------------------------------------------------------------------------------------|---------------|
| RemoteApp and Desktop Connection |                                                                                                    | Help          |
|                                  | Domain\user name: YourLogin@acua.com Password: Security Warning: Unauthorized Access is Prohibited. Violators will be prosecuted. By logging into the ACUA computer returned the user advenuel offer the tail discharging                                                                             |               |
|                                  | Increase, the user actionneages that an effection<br>communications are subject to review by the Authority<br>at any time, that the user has no right of privacy in these<br>communications, and that improper use of electronic<br>communication facilities may be cause for disciplinary<br>action. |               |
|                                  | Atlantic County Utilities Authority                                                                                                    |               |
| Windows Server 2016              |                                                                                                    | Microsoft     |

4) Simply select an app to begin a new session. The app may show up as a download in the bottom left corner of your browser. Click the .RDP file. You may be prompted to trust the publisher and enter your credentials once more, before the app loads.

|                                                                              | 💀 RD Web Access |
|------------------------------------------------------------------------------|-----------------|
| ACUA Resources<br>RemoteApp and Desktop Connection                           |                 |
| RemoteApp and Desktops   Connect to a remote PC                              | Help Sign out   |
| Current folder: /<br>Infor<br>CRM Infor EAM InsideACUA MCSJ TimeTrak<br>2018 |                 |
| Windows Server 2016                                                          | Microsoft       |
|                                                                              |                 |

5) If it doesn't open automatically, click the on download at the bottom of the page. Click **Connect** 

| 퉣 Rem                                        | oteApp                                               |                                                                                     | × |  |
|----------------------------------------------|------------------------------------------------------|-------------------------------------------------------------------------------------|---|--|
| <b>(</b>                                     | )o you trust the publ                                | isher of this RemoteApp program?                                                    |   |  |
| This Rem<br>before yo                        | noteApp program could h<br>u connect to run this pro | arm your local or remote computer. Make sure that you trust the publisher<br>ogram. | r |  |
|                                              | Publisher:                                           | rds.acua.com                                                                        |   |  |
| <u> </u>                                     | Туре:                                                | RemoteApp program                                                                   |   |  |
|                                              | Path:                                                | iexplore (2) http://acua-inforv/web/base/logindisp                                  |   |  |
|                                              | Name:                                                | Infor EAM                                                                           |   |  |
| Remote computer: ACUA-RDSFEV.CITRIX.ACUA.COM |                                                      |                                                                                     |   |  |
|                                              | Gateway server:                                      | rds.acua.com                                                                        |   |  |
| Shov                                         | w Details                                            | Connect Cancel                                                                      |   |  |
|                                              |                                                      |                                                                                     |   |  |
| - <b>5</b> c                                 | pub-iexplore_2r                                      | dp ^ qt                                                                             |   |  |

6) After configuring your app should open.

| 🂀 RemoteApp                | - |              | ×  |
|----------------------------|---|--------------|----|
| Starting your app          |   |              |    |
| Infor EAM                  |   |              |    |
| Configuring remote session |   |              |    |
| Show Details               |   | <u>C</u> anc | el |